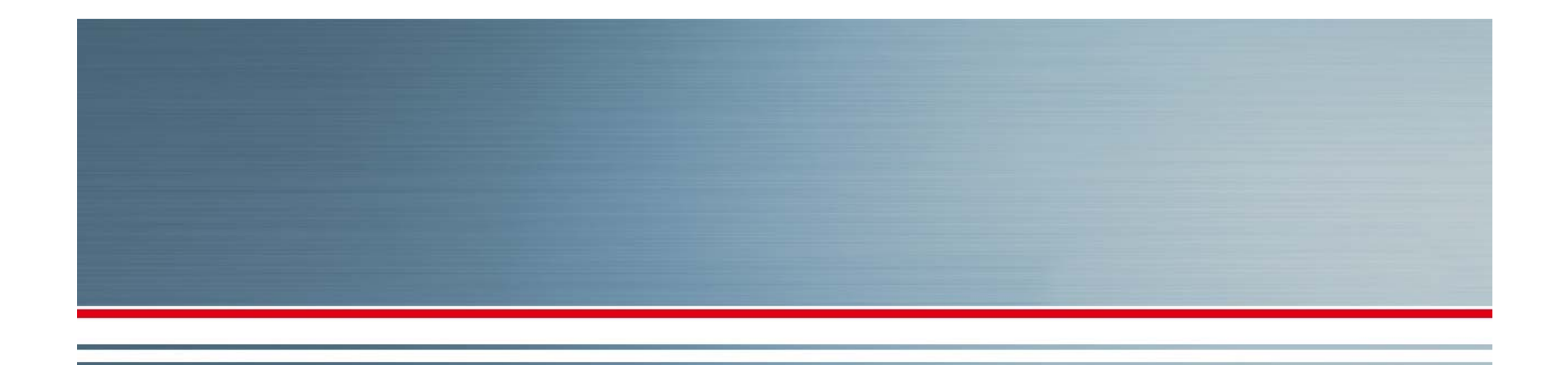

### **MINOL DIRECT TRAINING**

### **RESIDENT MOVE IN**

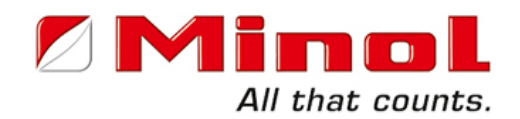

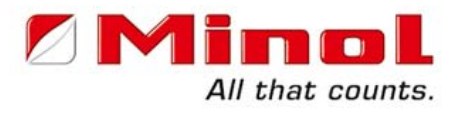

#### WELCOME TO MINOL DIRECT ONLINE TRAINING

This presentation was designed to be self-facilitated. It is intended to provide you with the necessary steps to begin utilizing our website.

Questions? Contact Minol Training Department at 888-766-1253 extension 150 or email <u>training@minolusa.com</u>

## www.minolusa.com

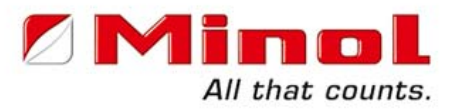

#### First time access requires selection of **Property Managers**

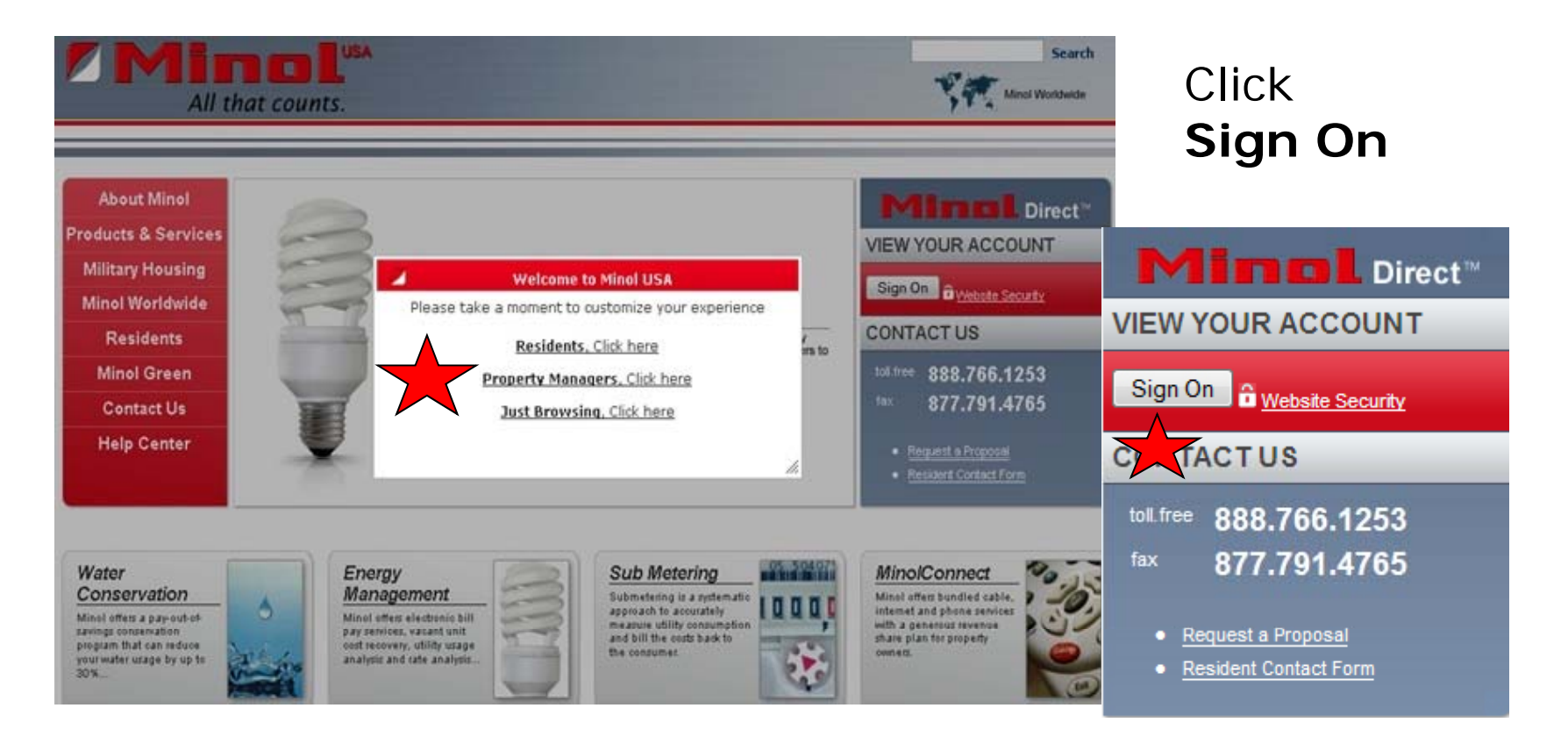

## **User ID & Password**

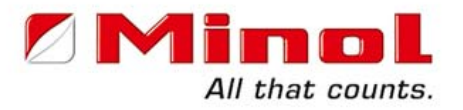

### Enter your 7 digit numeric User ID & Password, then click **Sign On**

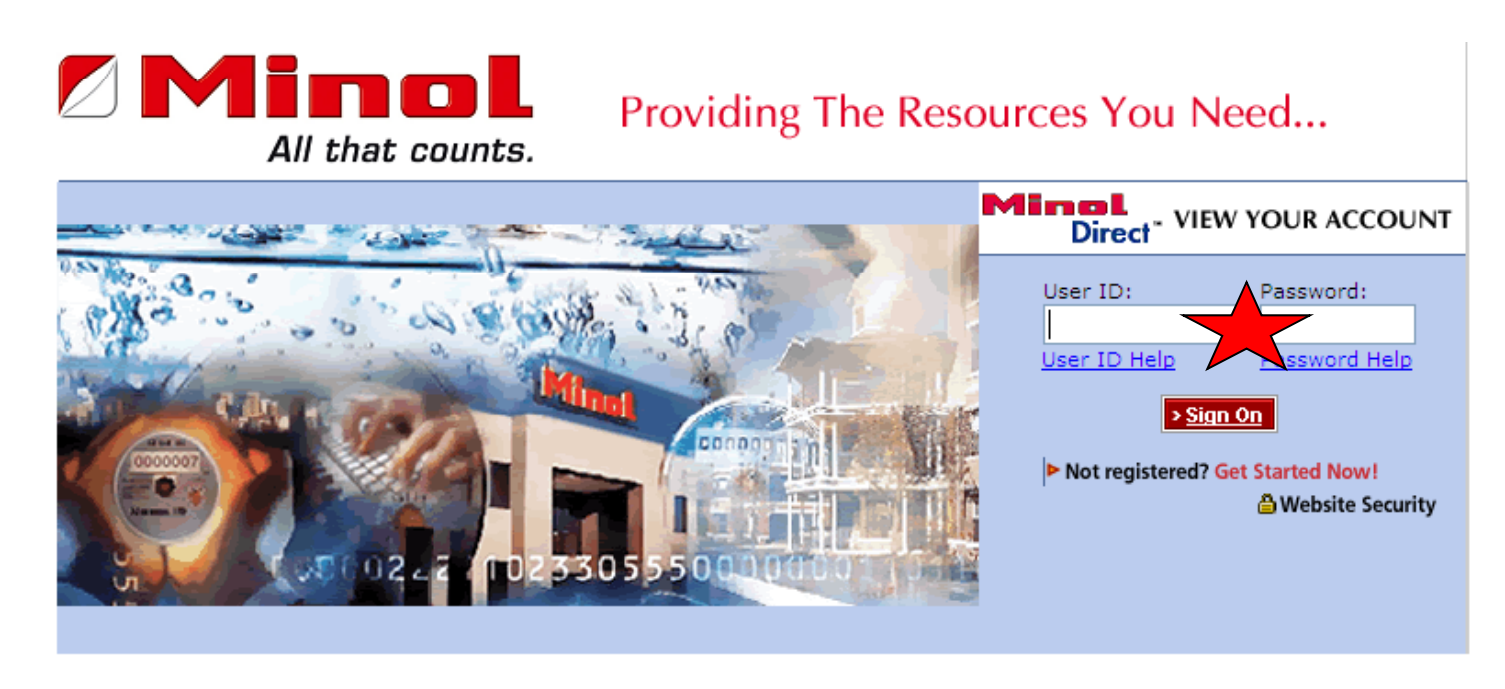

Home | News | Privacy Policy | Training Support Session

@2009 Minol. All Rights Reserved. Minol USA Minol Center 15280 Addison Rd, #100, Addison, TX 75001 Toll Free: 888.766.1253 Fax: 877.791.4765 info@minolusa.com

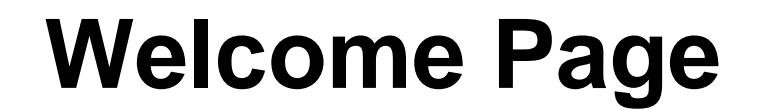

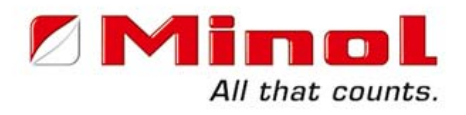

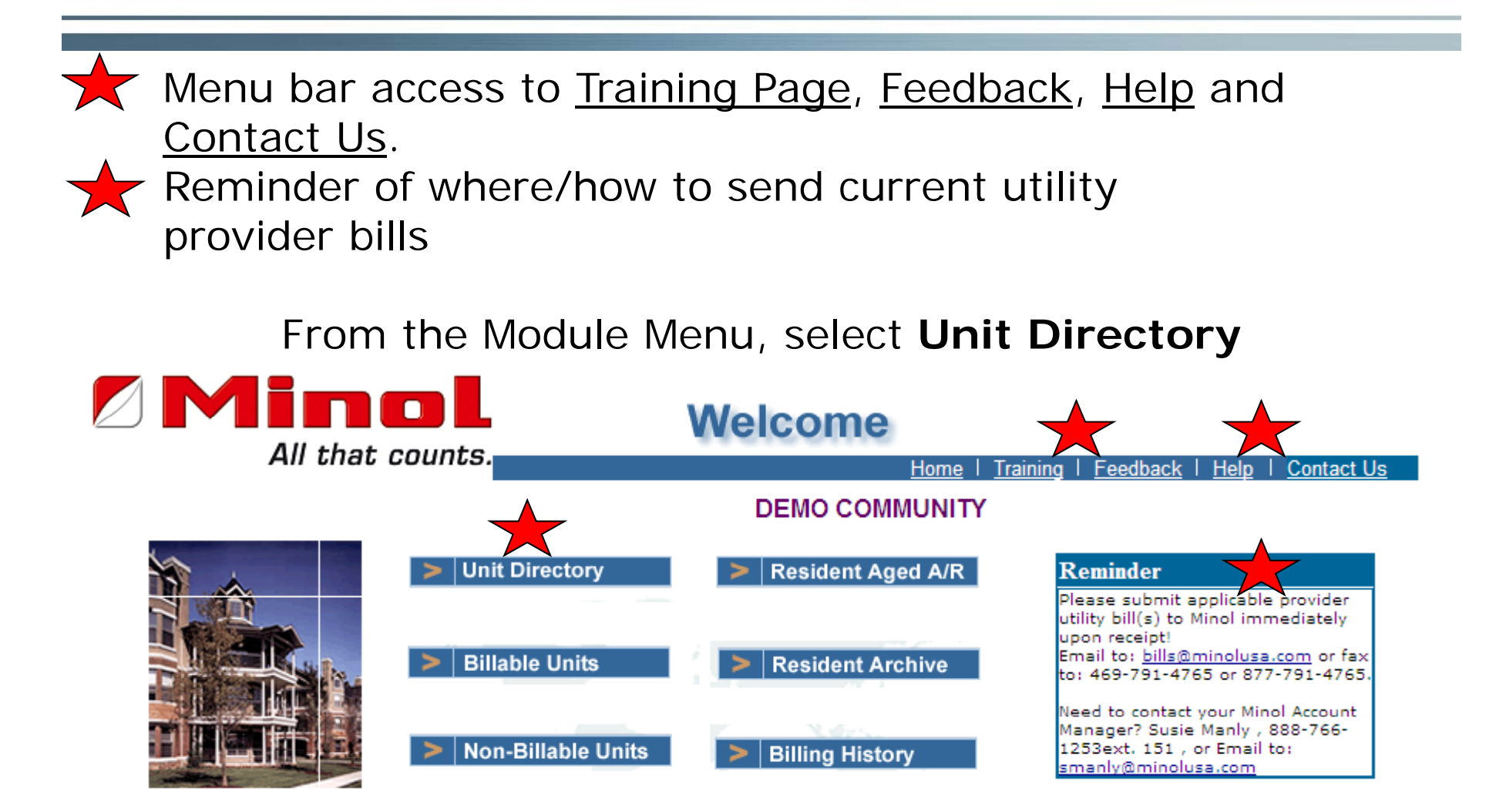

# **Unit Directory**

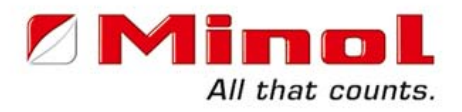

Find the appropriate building and unit by using the scroll bar or arrow keys. In the column titled Action, click on **Move In**.

|                                                                                                    | Unit Directory      | В                                                   | ITable                          | Units                                              | Nón                                          | -Billable Un                       |                           |
|----------------------------------------------------------------------------------------------------|---------------------|-----------------------------------------------------|---------------------------------|----------------------------------------------------|----------------------------------------------|------------------------------------|---------------------------|
|                                                                                                    | Resident Archive    | e Resi                                              | dent                            | Aged A/R                                           | Bi                                           | lling History                      | <u> </u>                  |
| All that counts.                                                                                   | Home                | <u>In</u>                                           | terac                           | ive Help                                           |                                              | Contact Us                         | Log                       |
| 12/29/2009 3:38:14 PM                                                                              |                     |                                                     |                                 |                                                    |                                              |                                    |                           |
|                                                                                                    | UNIT DIREC          | CTORY                                               |                                 | _                                                  |                                              |                                    |                           |
|                                                                                                    | 0264015 DEMO        | COMMU                                               | ΝΙΤ                             |                                                    |                                              |                                    |                           |
| Contact: MANAGER<br>Address: 123 MAIN ST<br>DALLAS TX 75001<br>Email: <u>manager@community.com</u> | 4<br>4<br>F<br>F    | Account M<br>Acct Mgr's<br>Resident F<br>Property F | lanag<br>Pho<br>Relati<br>Phone | er: <u>Sus</u><br>ne: 1-88<br>ons: 888-<br>e: 1-97 | ie Manly<br>8-766-12<br>636-0493<br>2-386-66 | 53 ext. 151<br>}<br>11             |                           |
| Last Billing Date: 12/09/09                                                                        | Curr Due Date:      | 01/01/10                                            |                                 | Dutstandi                                          | ing Bala                                     | nce:                               | \$ 496.27                 |
| Next Billing Date: 01/08/10                                                                        | Total Units:        | 16                                                  |                                 | Cash in B                                          | ank:                                         |                                    | \$0.00                    |
| Total Billable Units: 11                                                                           | Total Non-Billable: | 5                                                   |                                 | % Billable                                         | e:                                           |                                    | 68.75%                    |
| Bidg# Unit# Acct# Name   0000 00000A 026401500003900 PAULO R                                       | R. SILVA            |                                                     | <u># Occ</u><br>3               | <u>Start Date</u><br>08/30/09                      | End Date                                     | Process Mov<br>Balance<br>\$ 58.50 | ve-Outs<br>Action<br>Edit |
| 0000 00000B 026401500003700 GRANT E                                                                | D. THOMSON          |                                                     | 2                               | 08/24/09                                           |                                              | \$ 49.63                           |                           |
| 0000 00000C 026401500002700 MARCUS                                                                 | CHARLES             |                                                     | 1                               | 12/08/08                                           |                                              | \$ 31.86                           |                           |
| 0000 00000D NOT BIL                                                                                | LABLE               |                                                     |                                 |                                                    |                                              |                                    | Move In                   |
| 0000 00000E 026401500001900 TYLOR M                                                                | IERRILL             |                                                     | 3                               | 09/09/08                                           |                                              | \$ 58.50                           | <u>Edit</u>               |

## **Process Move In**

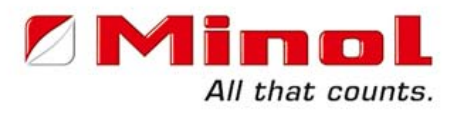

Enter the resident's First Name, Last Name, # Occupant(s), Start/Move In Date. Click on Move-in Resident

| Property ID:<br>Property Name: | 0264015<br>DEMO COMMUNITY | Building #: 0000 Unit #: 00000D<br>Current Cycle Begin Date: 11/09/09 |  |
|--------------------------------|---------------------------|-----------------------------------------------------------------------|--|
|                                |                           |                                                                       |  |
| Resident Name:                 | mickey mouse              | # Occupants: 2                                                        |  |
| Start/Move In<br>Date:         | 12 💙 29 💙 2009 💙          | Back Bill Date: 💌 💌                                                   |  |
| Your Acct #:                   |                           |                                                                       |  |
|                                |                           |                                                                       |  |
| Alternate Mailing              | Information               |                                                                       |  |
| Attention:                     |                           |                                                                       |  |
| Address:                       | 2674 HORNBLEND ST.        | UNIT D                                                                |  |
| City, State, Zip:              | SAN DIEGO                 | CA 🖌 921094800                                                        |  |
| Day Phone:                     |                           | Alt. Phone:                                                           |  |
| Email Address:                 |                           |                                                                       |  |
|                                |                           |                                                                       |  |
|                                | Move-in Resident          | Undo Changes                                                          |  |

# **Back Bill Date Field**

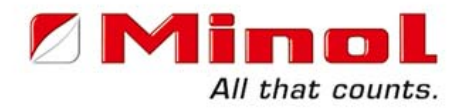

Back Bill Date is used only if the resident's Start Date is prior to the Current Cycle Begin Date noted.

Back Bill Date is not necessary if residents are set up in Minol's system on a weekly basis.

| Property ID:           | 0264015            | Building #: 0000 Unit #: 000       | 0D |
|------------------------|--------------------|------------------------------------|----|
| Property Name:         | DEMO COMMUNITY     | Current Cycle Begin Date: 11/09/09 |    |
|                        |                    |                                    |    |
| Resident Name:         | mickey mouse       | # Occupants: 2                     |    |
| Start/Move In<br>Date: | 12 💙 29 💙 , 2009 🌱 | Back Bill Date: 🔽 🖌                | ~  |
| Your Acct #:           |                    |                                    |    |
|                        |                    |                                    |    |
| Alternate Mailing      | Information        |                                    |    |
| Attention:             |                    |                                    |    |
| Address:               | 2674 HORNBLEND ST. | UNIT D                             |    |
| City, State, Zip:      | SAN DIEGO          | CA 🛩 921094800                     |    |
| Day Phone:             |                    | Alt. Phone:                        |    |
| Email Address:         |                    |                                    |    |
|                        | Maus in Desident   |                                    |    |
|                        | wove-in Resident   | Undo Unanges                       |    |

# Your Acct # Field

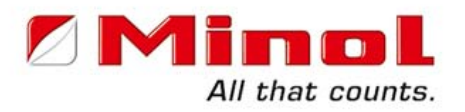

Your Acct # field is only used by communities that collect their recovery funds from the residents in the management office.

This field reflects the resident's on-site rent system unique account # required only by Yardi and AMSI DOS.

| Property ID:                             | 0264015           | Building #: 0000      | Unit #: 00000D |
|------------------------------------------|-------------------|-----------------------|----------------|
| Property Name:                           | DEMO COMMUNITY    | Current Cycle Begin D | ate: 11/09/09  |
| Resident Name:<br>Start/Move In<br>Date: | mickey mouse      | Back Bill Date:       | # Occupants: 2 |
| Your Acct #:                             | -                 |                       |                |
| Alternate Mailing                        | Information       |                       |                |
| Attention:                               |                   |                       |                |
| Address:                                 | 2674 HORNBLEND ST | . UNIT D              |                |
| City, State, Zip:                        | SAN DIEGO         | CA 🔽                  | 921094800      |
| Day Phone:                               |                   | Alt. Phone:           |                |
| Email Address:                           |                   |                       |                |
|                                          | Move-in Resident  | Undo Changes          | ן              |

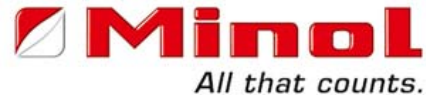

Alternate Mailing Information is used ONLY if the resident wants their statement mailed to an address other then their apartment home, i.e. PO Box

| Property ID:           | 0264015            | Building #: 0000   | Unit #: 00000D        |
|------------------------|--------------------|--------------------|-----------------------|
| Property Name:         | DEMO COMMUNITY     | Current Cycle Begi | n Date: 11/09/09      |
|                        |                    |                    |                       |
| Resident Name:         | mickey mouse       |                    | # Occupants: 2        |
| Start/Move In<br>Date: | 12 💙 29 💙 , 2009 💙 | Back Bill Date:    | <b>v v</b> , <b>v</b> |
| Your Acct #:           |                    |                    |                       |
| Alternate Mailing      | Information        |                    |                       |
| Attention:             |                    |                    |                       |
| Address:               | 2674 HORNBLEND ST. | UNIT D             |                       |
| City, State, Zip:      | SAN DIEGO          | CA                 | 921094800             |
| Day Phone:             |                    | Alt. Phone:        |                       |
| Email Address:         |                    |                    |                       |
|                        | Move-in Resident   | Undo Changes       |                       |

## **Move-in Resident**

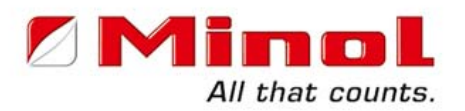

| Property ID:           | 0264015 Building #: 0000 Unit #: 00000D           |
|------------------------|---------------------------------------------------|
| Property Name:         | DEMO COMMUNITY Current Cycle Begin Date: 11/09/09 |
|                        |                                                   |
| Resident Name:         | MICKEY MOUSE # Occupants: 2                       |
| Start/Move In<br>Date: | 12 🔽 29 🔽 , 2009 💟 Back Bill Date: 🔽 🔽 , 💟        |
| Your Acct #:           |                                                   |
| Alternate Mailing      | Information                                       |
| Attention:             |                                                   |
| Address:               | 2674 HORNBLEND ST UNIT D                          |
| City, State, Zip:      | SAN DIEGO CA 🔽 921094800                          |
| Day Phone:             | Alt. Phone:                                       |
| Email Address:         |                                                   |
|                        |                                                   |
|                        | Move-in Resident Undo Changes                     |

# **Completed Move-in**

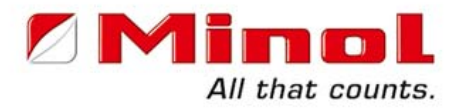

Unit Directory displays the Resident with Account # highlighted as a visual key of the resident you moved in.

|                                                       |                                                                |                | Unit Directo            | ry B                                              | illable                         | e Units                                              | Non                                                | -Billable Uni           | ts        |
|-------------------------------------------------------|----------------------------------------------------------------|----------------|-------------------------|---------------------------------------------------|---------------------------------|------------------------------------------------------|----------------------------------------------------|-------------------------|-----------|
|                                                       |                                                                |                | Resident Arch           | ive Res                                           | ident                           | Aged A/R                                             | Bi                                                 | lling History           | <u> </u>  |
|                                                       | All that                                                       | counts.        | Home                    | ı                                                 | nteract                         | tive Help                                            |                                                    | Contact Us              | Log       |
| 2/29/2009 4:22:18                                     | PM                                                             |                |                         |                                                   |                                 |                                                      |                                                    |                         |           |
|                                                       |                                                                | (              | UNIT DIF<br>0264015 DEM | RECTORY<br>O COMMU                                |                                 | (                                                    |                                                    |                         |           |
| Contact: MA<br>Address: 123<br>DA<br>Email: <u>ma</u> | NAGER<br>3 MAIN ST<br>LLAS TX 7500 <sup>.</sup><br>nager@commu | 1<br>unity.com |                         | Account M<br>Acct Mgr's<br>Resident<br>Property I | lanag<br>Pho<br>Relati<br>Phone | jer: <u>Susi</u><br>ne: 1-88<br>ons: 888-<br>e: 1-97 | <u>e Manly</u><br>8-766-12<br>636-049:<br>2-386-66 | 253 ext. 151<br>3<br>11 |           |
| ast Billing                                           | Date: 12/0                                                     | 9/09 (         | Curr Due Date:          | 01/01/10                                          | (                               | Outstandi                                            | ng Bala                                            | nce:                    | \$ 496.27 |
| Next Billing                                          | Date: 01/0                                                     | 8/10           | Total Units:            | 16                                                | (                               | C <mark>ash in</mark> B                              | ank:                                               |                         | \$0.00    |
| Fotal Billab                                          | le Units: 12                                                   | 1              | Total Non-Billabl       | e: 4                                              | 9                               | % Billable                                           | <b>;</b>                                           |                         | 75.00%    |
|                                                       |                                                                |                |                         |                                                   |                                 |                                                      | I                                                  | Process Mov             | e-Outs    |
| Bidg# Unit#                                           | Acct#                                                          | Name           |                         |                                                   | <u># Occ</u>                    | Start Date                                           | End Date                                           | Balance                 | Action    |
| A00000 0000A                                          | 0264015000039                                                  | 900 PAULO R    | . SILVA                 |                                                   | 3                               | 08/30/09                                             |                                                    | \$ 58.50                | Edit      |
| 0000 00000B                                           | 026401500003                                                   | 700 GRANT D    | D. THOMSON              |                                                   | 2                               | 08/24/09                                             |                                                    | \$ 49.63                | Edit      |
| 0000 0000C                                            | 026401500002                                                   | 700 MARCUS     | CHARLES                 |                                                   | 1                               | 12/08/08                                             |                                                    | \$ 31.86                | Edit      |
| 00000 0000D                                           | 0264015000048                                                  | 500 MICKEY I   | MOUSE                   |                                                   | 2                               | 12/29/09                                             |                                                    | \$0                     | Edit      |
| 0000 0000E                                            | 0264015000019                                                  | 900 TYLOR N    | IERRILL                 |                                                   | 3                               | 09/09/08                                             |                                                    | \$ 58.50                | Edit      |

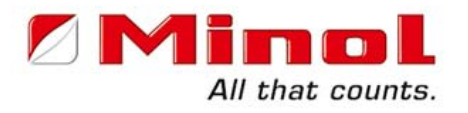

#### This completes the Move In Training.

### Thank You for participating in our Minol Direct Online Training. Should you have any questions please call

or e-mail our Training Department at 888-766-1253 x 150

or

training@minolusa.com